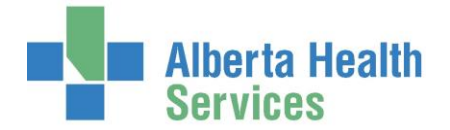

## SAMPLE CHART: MEDITECH ORM DATA ENTRY

1. ORM – Nurse Desktop

Meditech ORM Main OR Scheduler Desktop Nurse Desktop Billing Maintenance Desktop

2. Compile Worklist for specific days (footer button) or go to site specific Worklist if today's cases (header button)

My Worklist ARH Worklist

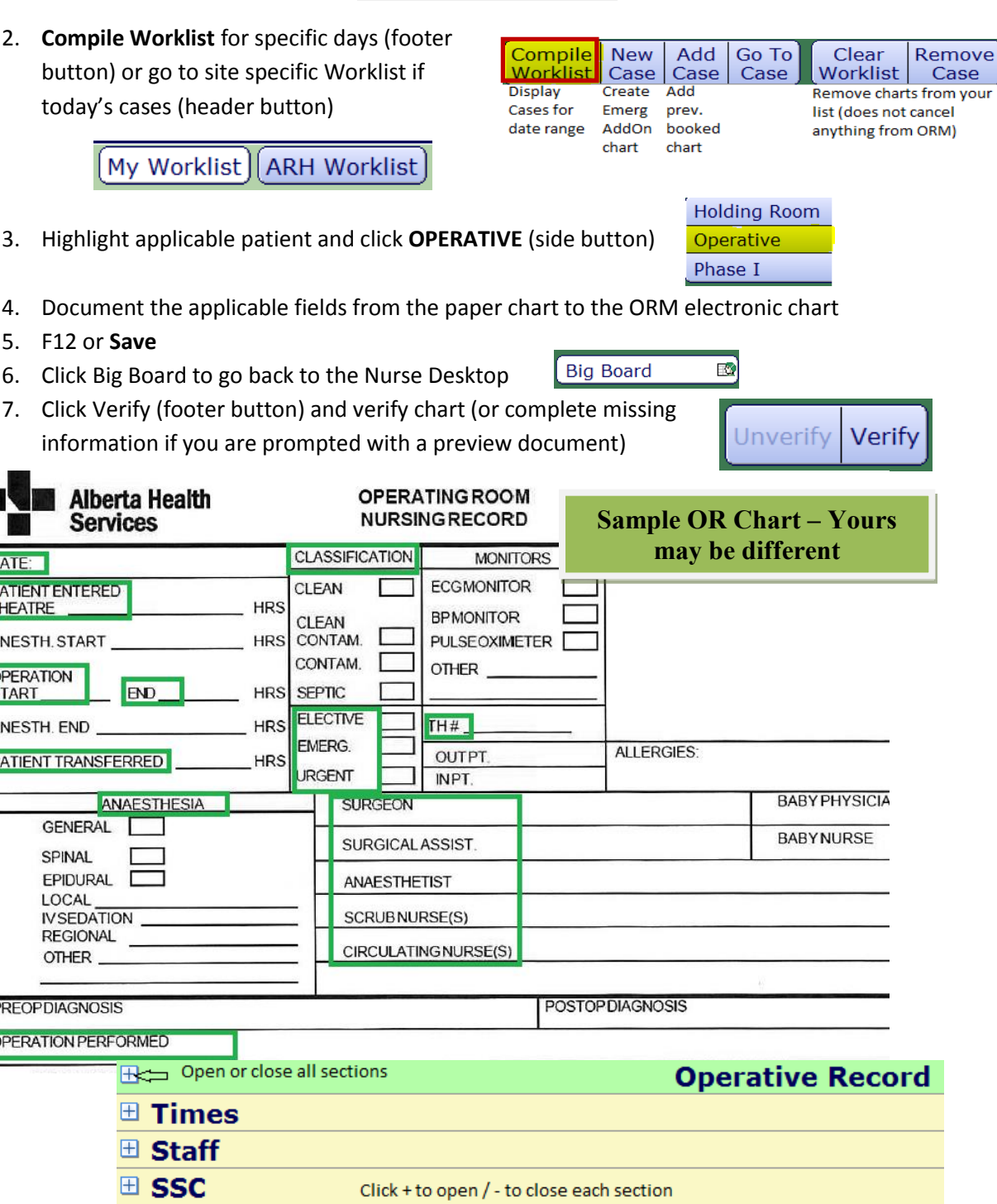

Alberta Health Services

PATIENT ENTERED

END

ANESTH. START

OPERATION

ANESTH. END

PATIENT TRANSFERRED

GENERAL

SPINAL EPIDURAL

LOCAL **IVSEDATION** 

OTHER

REGIONAL

START

DATE:

5. F12 or Save

PREOPDIAGNOSIS **OPERATION PERFORMED** 

Open or close all sections

Notes Transfer

Procedure Data

| 👺 OR Nurse Desktop - (ABATEST/ABA.TEST5.6 | 67/ARH.TEST5.67 - Test) - Tammy M Dodge                                                                                                    | _ <b>_</b> X                |
|-------------------------------------------|----------------------------------------------------------------------------------------------------|-----------------------------|
| Ormcath,Bonnyville                        | e Train ORIF ANKLE BIMALLEOLAR Right PG0000005/17 PG00011102                                                                                               |                             |
| 23/M 05/12/1993                           | ADM IN Allergy/AdvReac: Not Recorded                                                                                                    |                             |
|                                           | Operative Record                                                                                                    |                             |
|                                           | Operation Date: 11/07/17                                                                                                    |                             |
| Θ                                         | Operative Record                                                                                                    |                             |
| □ <u>Times</u>                            |                                                                                                    |                             |
| Actual Operation Date                     | 11/07/17 Actual Time 0830                                                                                                    |                             |
| Description                               | Time Date Delay Reason Minutes                                                                                                    |                             |
| Patient in Room                           | 0830 11/07/17                                                                                                    |                             |
| Procedure Start<br>Procedure Finish       | $1000 \times 11/07/17 \times 11/07/17$ Actual Time = Patient in Room                                                                                       | Big Board                   |
| Patient Out of Room                       |                                                                                                    |                             |
| Staff                                     |                                                                                                    |                             |
| Assisting Surgeons                        | 🔽 Lavoie Cecile Rita 🕅                                                                                                    |                             |
| Anesthesiologist                          | GOUWWILL Gouws,Willem Jacobus 🌚 💆                                                                                                    |                             |
| Other Anesthesiologists                   |                                                                                                    | EMR C                       |
| Circulator Staff                          | Physician: first 4 letters last name + first                                                                                                    |                             |
|                                           | Kristen Bree Sydora 🖤 4 letters first name or first 4 letters last                                                                                         | Allergies                   |
| Scrub Staff                               | name + F9                                                                                                    | Reports                     |
| Nurse-Other Staff                         | Donna Nyholt 🖤                                                                                                    |                             |
| Nulse Other Stall                         | Nurse: N/last name + F9 or last                                                                                                    |                             |
| DI/RESP/RNFA Staff                        | name+F9+click side button called NAME                                                                                                    |                             |
| Visitor/Vendor Staff                      | or enter Meditech number                                                                                                    |                             |
|                                           |                                                                                                    |                             |
| SSC SSC                                   |                                                                                                    |                             |
| Operative CDS 5                           | SSC/Antibiotic Compliance  F9-F5-F9-F12-F12                                                                                                    | Ontinual                    |
| Notes                                     | 11/07/17 1049 - NURUC Training Account 1:                                                                                                    | Optional                    |
|                                           | COMPUTER DOCUMENTATION FOR STATISTICAL PURPOSE ONLY. PLEASE REFER TO<br>HAND WRITTEN OPERATING ROOM PAPER CHART FOR PROCEDURE DETAIL                       | Fields:                     |
| □ Transfer                                |                                                                                                    | SSC/Antibiotic              |
| Outcome                                   | Completed     Aborted Anesthesia      Aborted Equipment                                                                                                    | (surgical safety            |
| Destination                               | Aborted Patient Death      Aborted Surgeon     Adaptit Days of Descendures     Amehylatery Care                                                            | (surgical safety            |
| Destination                               | O Day Surgery     O Diagnostic Imaging     O Discharged from Dept                                                                                          | checklist)                  |
|                                           | Emergency Department      Holding     In Patient     Operating Ream                                                                                        | Destination                 |
|                                           | • Unit                                                                                                    | Destination<br>(where did   |
| Transfer Method                           | ○ Ambulatory ◎ Bed ○ Carry ○ Crib ○ Other ○ Stretcher                                                                                                    | (where and<br>they so often |
| Tomporany Location                        | • Wheelchair                                                                                                    | lagying the OP              |
| Procedure Data                            |                                                                                                    | leaving the OK              |
| Actual Procedures                         | ORIF ANKLE BIMALLEOLAR BABUASHO 🤉 🗸 🗖                                                                                                    | Tronsfor                    |
| Anesthesia Type                           | O Blk Peri/Retrobulbar     O Block Bier     O Block Caudal     O Block Regional     O Epidural     O Epidural     O Epidural     O Epidural     O Epidural |                             |
|                                           | <ul> <li>○ General &amp; Epidural</li> <li>○ General &amp; Regional</li> <li>○ General &amp; Spinal</li> <li>○ Local</li> </ul>                            | Iviethod                    |
|                                           | Monitored Anesthesia      None     Spinal     Jopical                                                                                                    |                             |
| ASA Class                                 | O ASA1 Normal Healthy Patient     O ASA1 Plus Emergency     ASA2 Moderate Systemic Disease     O ASA2 Plus Emergency                                       | ASA Class                   |
|                                           | ASA3 Disease Severe     ASA3 Plus Emergence                                                                                                    | (most sites                 |
|                                           | <ul> <li>ASA4 Life Threatening Disorder</li> <li>ASA5 Patient Survival Exp &lt; 24h</li> <li>ASA5 Plus Emergency</li> </ul>                                | capturing this)             |
|                                           | ASA6 Organ Transplantation     O Not Applicable                                                                                                    |                             |
| Case Type                                 | ○ Planned ⊙ Emergency ○ Urgent                                                                                                    |                             |
|                                           |                                                                                                    |                             |
| Actual Procedures *P/                     | S *Severity R/L/B Wound *Surgeon                                                                                                    | /e                          |
|                                           |                                                                                                    |                             |
| Description                               | ORIF ANKLE BIMALLEOLAR         Pick a statistically relevant procedure(s)                                                                                  |                             |
| Procedure Start<br>Procedure Finish       | Only if multiple surgeons or different body parts then edit text to match the paper chart.                                                                 |                             |
| Current The                               | S/then 4 or 5 characters + F9 to search a                                                                                                    |                             |
| From Thru                                 | Date Comments new procedure                                                                                                    |                             |
| Not applicable                            | Not applicable                                                                                                    |                             |
| Created: July 31, 2017                    | 7                                                                                                    |                             |

Revised: October 23, 2018